## Health Insurance Waiver Instructions

## Complete the Waiver Process Now!

Electronic Waiver forms must be completed by the billing due date!

- 1) Go toSTCC.edu
- 2) SelecteTools
- 3) Click ARIES (Selfservice) and log in
- 4) On the left side menuselectFinancial Information
- 5) Click on Health Insurance Waiver, This will bring you to Gallagher Student.
- 6) On the left side menu under Profile click on SIGN UP, if you do not have an account
- 7) If you already have an account, clickOG IN
- 8) New account instructions
  - a. Fill out the information under User Registration
    - i. Please Note: useyour Student ID number, excluding the leading zero, the ID number will be six digits
  - b. After your account has been created, Gallagher will email you to verify your email
  - c. Go to the email, and verify your email
  - d. Head back to GallagheStudent
- 9) Once you havedgged in, scroll down the page and on the left side menu used Plan Summary click on WAIVE
- 10)Please read carefly all the information under Important Considerations . Check the box, put your full name, and enter an Alternate Email Address
- 11) Click the CONTINUE button
- 12) Fill out the Insurance Company Information .
- 13) Click onCOMPLETE & SUBMITForm
- 14)Please carefully review the information that you have provided and agree that it is complete and accurate
- 15) Please click the Confirmation Submission button at the bottom of the page to process your request
- 16) Click on Confirm Submission
- 17) Print your confirmation page as verification of successful completion

Please Note: It may take up to 3 Business days for the health insurance fee to be removed from your bill.

18) Once you<u>successfully</u>completed your waiver and printed your confirmation page, Log Out.

If you do not complete the health insurance waiver by the deadline. you will be enrolled in  $-\check{S} \ddagger \ldots \check{S} \dot{i} \dot{Z} \ddot{i} \cdot \dot{Z} \ddot{i} \cdot \dot{Z}$ 

Any questions on the waiver process, please contact Gallagher Koster at 877-307-7847